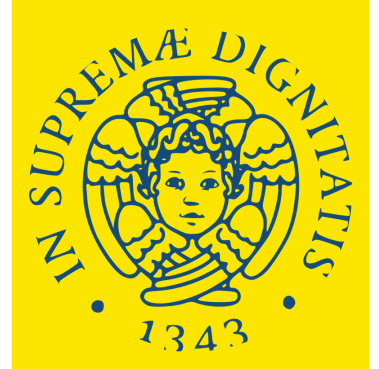

Università di Pisa

# FREE MOVER HOW TO APPLY

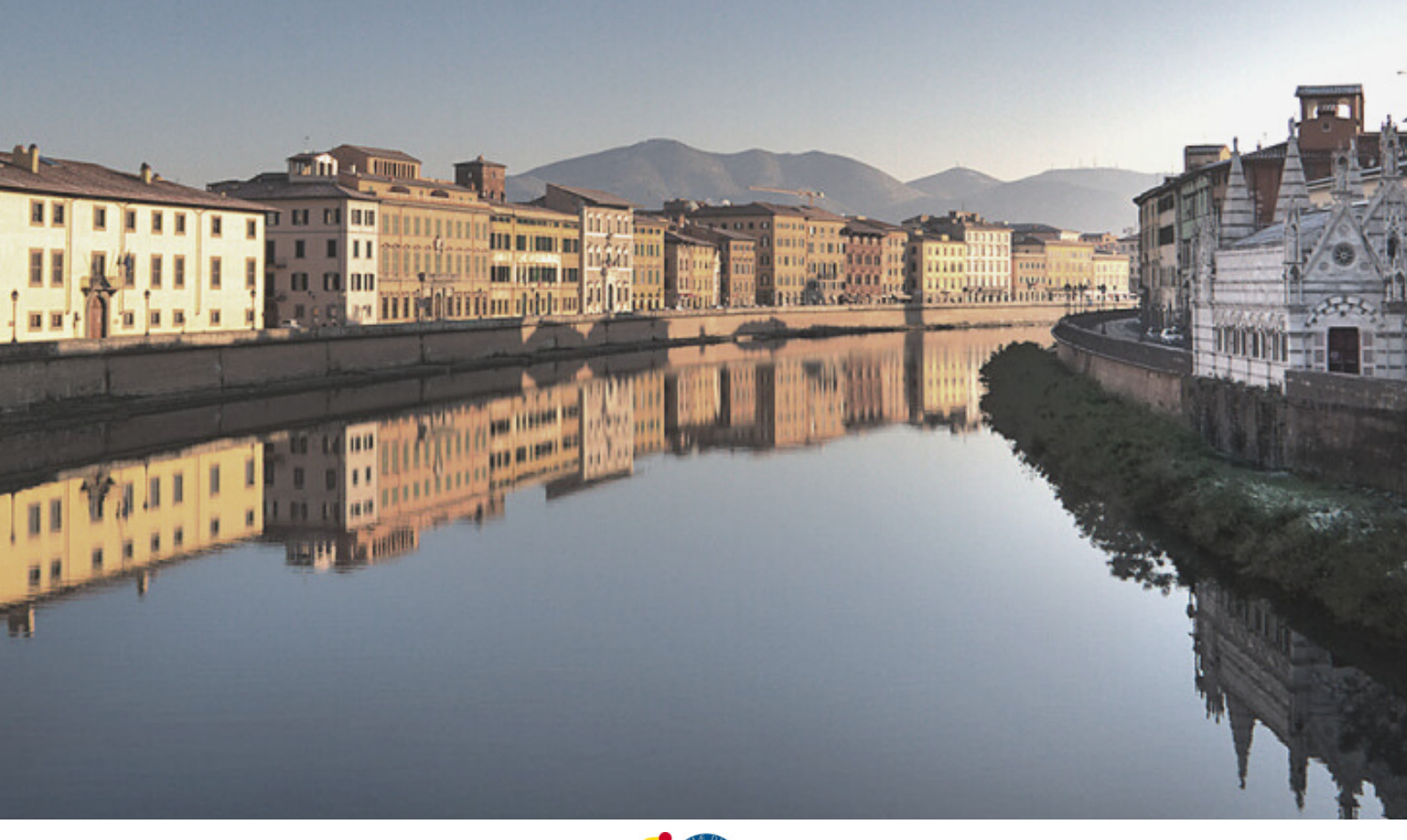

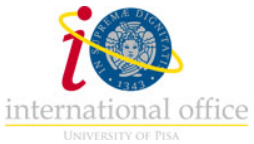

# **FREE MOVER PROGRAMME**

The Free Mover programme is meant for international students who are not already participating in an exchange programme such as the Erasmus programme. Students choose a host university and then organise their own study period overseas independently

## Who can apply?

In order to participate the student must have a foreign citizenship and fall under one of the following categories: -have obtained a High School diploma overseas; -be enrolled in a degree programme at a foreign university; -have obtained a degree from a foreign university.

# <image>

## You can attend:

SEMESTER (first or second semester) you can take a maximum of 30 credits fees: 416.00 euros (to pay once in Italy) SEMESTERS (entire academic year) you can take a maximum of 60 credits fees: 716.00 euros (to pay once in Italy)

# Why applying?

With the Free Mover programme, you have the opportunity to have an experience abroad and study in one of the most ancient and prestigious universities in Italy; you can study new and different disciplines, choosing from almost the entire academic offer; you can experience the life in Pisa and the academic world without applying for a full time degree programme. Once you have ended the Free Mover programme you can decide when to enroll and credits you have got will be recognized.

## How does the academic year work?

The academic year is divided into 2 semesters:

- Semester: September January
- <sup>2</sup> Semester: February July

There are different exam sessions through the year:

- Session: January February
- Session: June July
- 3 Session: September

# What is the CFU?

Each course/activity has a number of Crediti Formativi Universitari (CFU) assigned, which indicate the amount of work meant as frontal lessons and individual study that a student must do to complete the activity.

#### 1 CFU = 1 ECTS

The academic year corresponds to 60 CFU/ECTS

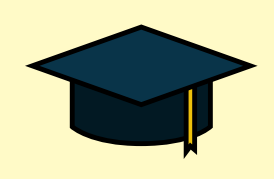

# How to apply?

 Choose the single courses you want to attend. You can choose classes from almost the entire academic offer of the University:
 <u>https://www.unipi.it/index.php/ects</u>

Single courses held in English:

ļ

<u>https://www.unipi.it/index.php/programmes-held-in-english/itemlist/category/1557-courses-held-in-english</u>

On the <u>portal Valutami</u>, from the menu on the left, you can select "Syllabi", search the course you are interested in and verify if it is activated, if it is in the first or second semester, number of credits, professor's name and contacts, programme, books, exams, etc.

|                      | VALUTAMI VALUTazione della didattica ed iscrizione agli esAMI |
|----------------------|---------------------------------------------------------------|
| 🗥 Home               | ≡ Home                                                        |
| 🛱 Exams              | Benvenuto nel portale di valutazione ed iscrizione agli esami |
| 🕼 Evaluation         |                                                               |
| On line lessons      |                                                               |
| Fraduation sessions  |                                                               |
| 📒 Syllabi            |                                                               |
| 7<br>Search          |                                                               |
| List by course       |                                                               |
| 🔑 Support            |                                                               |
| Docenti ed operatori |                                                               |

Fill the application form you can find attached at the end of <u>the dedicated</u> <u>webpage</u>.

If you choose courses which are part of degree programmes with limited access - your admission to the Free Mover programme is subjected to prior approval by the corresponding degree programme's Council.

Enrolment to courses which are part of degree programmes with open access is possible directly.

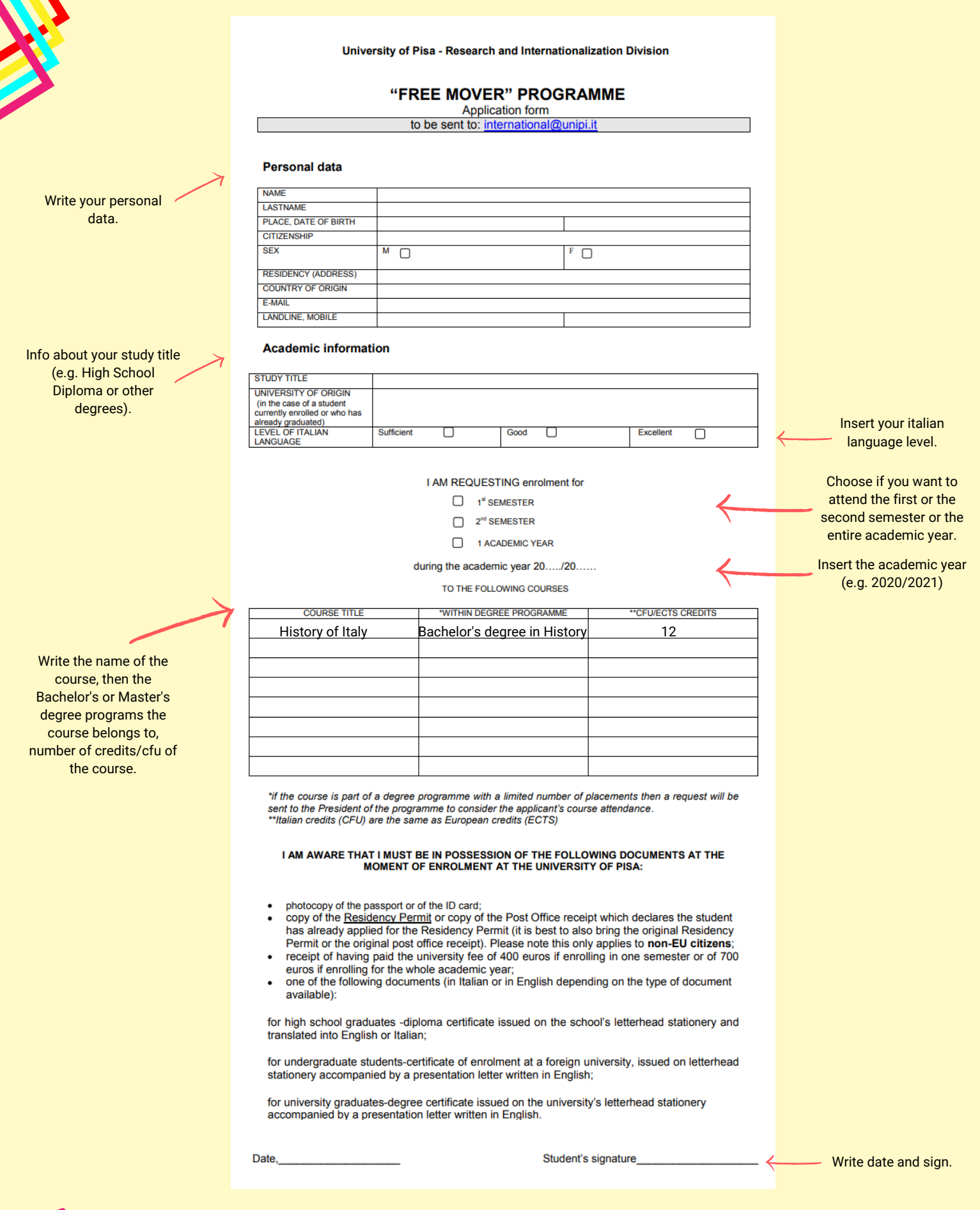

Send the application form to international@unipi.it

You will receive an **acceptance letter** which you must take to the Italian diplomatic authorities in the country of residence in order to request a study visa (if you are a non-EU student).

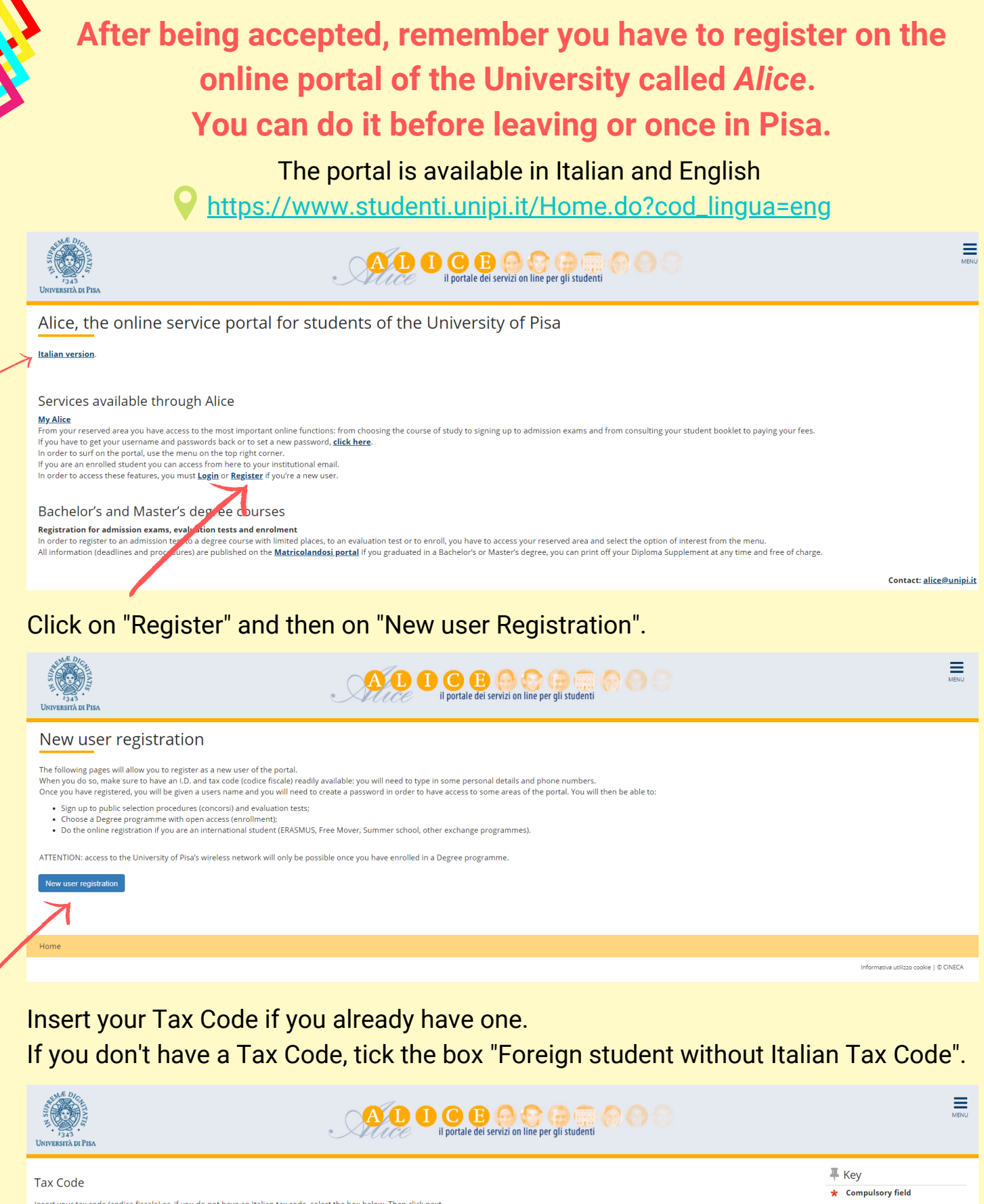

Insert your tax code (codice fiscale) or, if you do not have an Italian tax code, select the box below. Then click next.

Click "Forward" to proceed.

Fill in with your personal information.

| VIII VIII VIII VIII VIII VIII VIII VII                                                 | A D D C B O C C C C C C C C C C C C C C C C C                                                                                                    | MENU                        |
|----------------------------------------------------------------------------------------|----------------------------------------------------------------------------------------------------|-----------------------------|
| Registration: Personal de<br>Please use the following form to type<br>Personal details | etails<br>e in (or change) your personal data as well as birth place. Should your name have any accents, do not type them in since the system will give you an error message | ∓ Key<br>★ Compulsory field |
| Name*<br>Surname*<br>Date of birth*                                                    |                                                                                                    |                             |
| Gender*<br>Primary nationality (if you<br>are an Italian citizen, you                  | (do/mm/yyyy)  Male  Female  Please, select the NATIONALITY                                                                                                    |                             |
| must type in 'Italy')*<br>Country where you were<br>born*<br>Town where you were born* | Please, select the COUNTRY of BIRTH •                                                                                                    |                             |
| Italian tax code*                                                                      |                                                                                                    |                             |

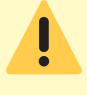

Put your name and surname as they are reported on the ID you will upload.

If you don't have a Tax Code, double click on "Forward" (the system will calculate it automatically - remember to request the official one, once you are in Italy).

#### **ONLY FOR NON-EU STUDENTS**

| r <sub>3.43</sub>                                                                |                                | A D O O O O O O O O O O O O O O O O O O                                                                             |          | MENU                                   |
|----------------------------------------------------------------------------------|--------------------------------|----------------------------------------------------------------------------------------------------|----------|----------------------------------------|
| Registration:Residency<br>This page shows the form for enter<br>Residency permit | permit<br>ring the residency p | ermit data.                                                                                                    |          | ∓ Key<br>★ Compulsory field            |
| Release Date                                                                     |                                |                                                                                                    | <b>=</b> |                                        |
| Expiry date                                                                      | (dd/mm/yyyy)<br>(dd/mm/yyyy)   |                                                                                                    | =        |                                        |
| Type of residency permit*                                                        | Permanent res                  | idence permit                                                                                                    | •        |                                        |
| Back Forward                                                                     |                                |                                                                                                    |          |                                        |
| Home                                                                             |                                |                                                                                                    |          |                                        |
|                                                                                  |                                |                                                                                                    |          | Informativa utilizzo cookie   © CINECA |
| Type of reside                                                                   | ncy permit*                    | Permanent residence permit<br>Permanent residence permit                                                            |          | ×                                      |
| Back Forward                                                                     |                                | Temporary recidence permit<br>Post office receipt attesting the submission of the residence permit application form |          |                                        |

If you don't have a residency permit, put 30th of June (of the current year) as expiry date, and "Post office receipt" as Type of residency permit.

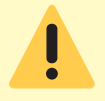

Remember to <u>apply for the residency permit</u> within 8 working days from your arrival date in Italy.

Fill in with the information about your residence address (permanent address in your home country).

| Registration: Residential a                                     | ddress                                           | 🐺 Key            |
|-----------------------------------------------------------------|--------------------------------------------------|------------------|
| The page shows the form for entering a                          | and modifying the user's permanent home address. | Compulsory field |
| Permanent home address                                          |                                                  | 1                |
| Country*                                                        | •                                                |                  |
| Province*                                                       | Select a Province *                              |                  |
|                                                                 | if in Italy                                      |                  |
| Town*                                                           | Select a town                                    |                  |
| Post code*                                                      |                                                  |                  |
|                                                                 | if in Italy                                      |                  |
| Town sub-division                                               |                                                  |                  |
| Address*                                                        |                                                  |                  |
|                                                                 | (street. square, road)                           |                  |
| House number*                                                   |                                                  |                  |
| On what date did you move to                                    | <b>H</b>                                         |                  |
| this address?<br>If you do not remember the                     | (dd/mm/yyyy)                                     |                  |
| exact date, type in your birth<br>date or if you have changed   |                                                  |                  |
| addresses, type in 1st January<br>of the year when you moved to |                                                  |                  |
| this current place*                                             |                                                  |                  |
| Landline phone number *                                         | (if you do not have it: type inxxxx)             |                  |
| Tomorrow Mellow address in                                      |                                                  |                  |
| the same as permanent home                                      | 0 125 0 NO                                       |                  |
| address*                                                        |                                                  |                  |
| Back Forward                                                    |                                                  |                  |
|                                                                 |                                                  |                  |

If you don't have a landline phone number you can type XXXX.

If your permanent address and the current one are the same, click "Yes". If your current address is different (e.g. your address in Italy), click "No".

Fill in with the information about your current home address (address in Italy).

| Registration: Current home                                                                                                    | e address<br>ome address                     | ∓ Key<br>★ Compulsory field |
|----------------------------------------------------------------------------------------------------|----------------------------------------------|-----------------------------|
| C/o<br>Country*<br>Province*                                                                                                    | Italy     •       Select a Province     •    |                             |
| Town*<br>Post code*                                                                                                    | if in tay Select a town  f in tay  if in tay |                             |
| Town sub-division<br>Address*                                                                                                    | (street, square, road)                       |                             |
| House number*<br>On what date did you move to<br>this address?<br>If you do not remember the<br>exact date, type in your birth<br>date or if you have changed<br>addresses, type in 151 january<br>of the year when you moved to<br>this current place* | (d/mm/yyyy)                                  |                             |
| Back Forward                                                                                                    | (if you do not have it, type inxxxx)         |                             |

#### Insert your email address and your phone number, then click "Forward".

| Registration:Contacts                    |                                                                                                    |  |
|------------------------------------------|----------------------------------------------------------------------------------------------------|--|
| Mailing address*                         | Permanent home address     Italian home address                                                                                                    |  |
| Delivery address for University<br>fees* | Permanent home address     O Italian home address                                                                                                    |  |
| Email*                                   |                                                                                                    |  |
| Certified email                          |                                                                                                    |  |
| International code of mobile<br>phone*   | (es: +39 - or +xx)                                                                                                    |  |
| Mobile phone*                            |                                                                                                    |  |
|                                          | (es: 3486767676 - or to insert xxxx)                                                                                                    |  |
| Mobile phone operator                    | Selezionare l'operatore telefonico                                                                                                    |  |
| Favourite language for<br>communications | Italan •                                                                                                    |  |
|                                          | Read the privacy policy.                                                                                                    |  |
| Privacy*                                 | I read the privacy policy (D. Lgs. 196/2003) and I consent to the processing of my personal details pursuant to D. Lgs. 196/2003 on the personal details protection |  |
| <u>See "Privacy Code"</u><br>SMS*        | I wish to receive a text message on my mobile phone to be informed on any event organized by the University $\circledast$ Y $\odot$ N                               |  |
| Back Forward                             |                                                                                                    |  |

#### Select "Bank Branch", then click "Forward".

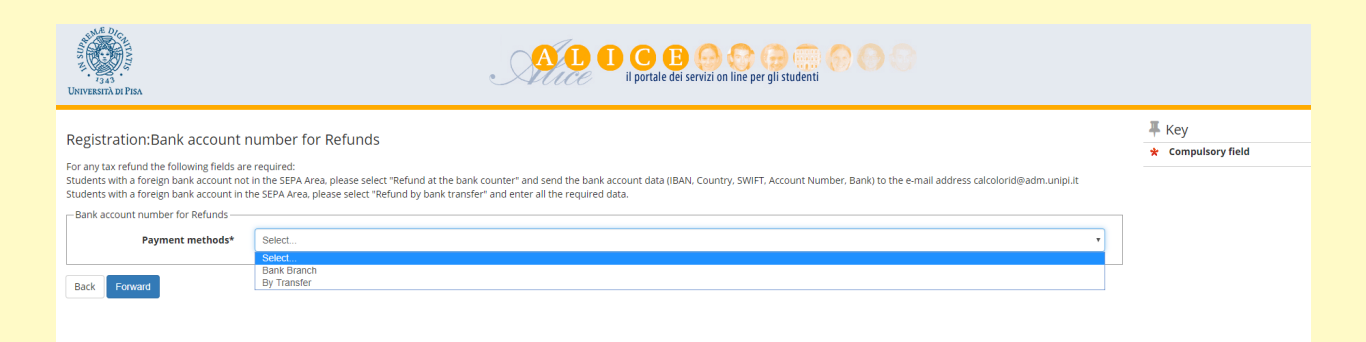

#### Choose your password, then click "Forward".

| UNIVERSITÀ OF PISA                               | AL I C B C C C C C C C C C C C C C C C C C |                             |
|--------------------------------------------------|--------------------------------------------|-----------------------------|
| Registration:Password    ATTENTION THE PASSWORD: |                                            | ≮ Key ★ Compulsory field    |
| Home                                             |                                            |                             |
|                                                  |                                            | Informativa utilizzo cookie |

Check the information you put, then click "Confirm".

We suggest you to save or print the reminder with your personal credentials (username and password).

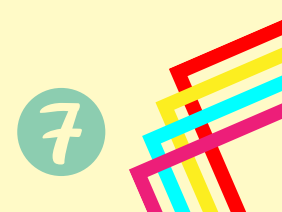

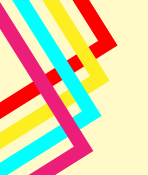

- Free Mover students
- Exchange students/Scambi internazionali
- Erasmus + students
- Foundation Course students
- Other mobility programmes (CILS, CaoYang, etc).

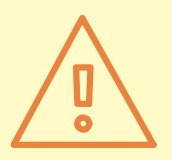

Students from the above categories <u>only have to complete the registration process up to</u> <u>the creation of a username and a password</u> - then they have to follow their own enrolment procedure (check the links).

## **Once in Pisa**

Apply for the <u>residency permit</u> within 8 days from your arrival in Italy (if you are a non-EU student).

• Write an email to international@unipi.it (only after the registration on the Alice Portal) so that the office will create the invoice with the amount of fees to pay.

You can visualize your fees on the Alice Portal. You can pay the fees online or print the invoice and pay it in any bank.

Log in on the portal using your username and password.

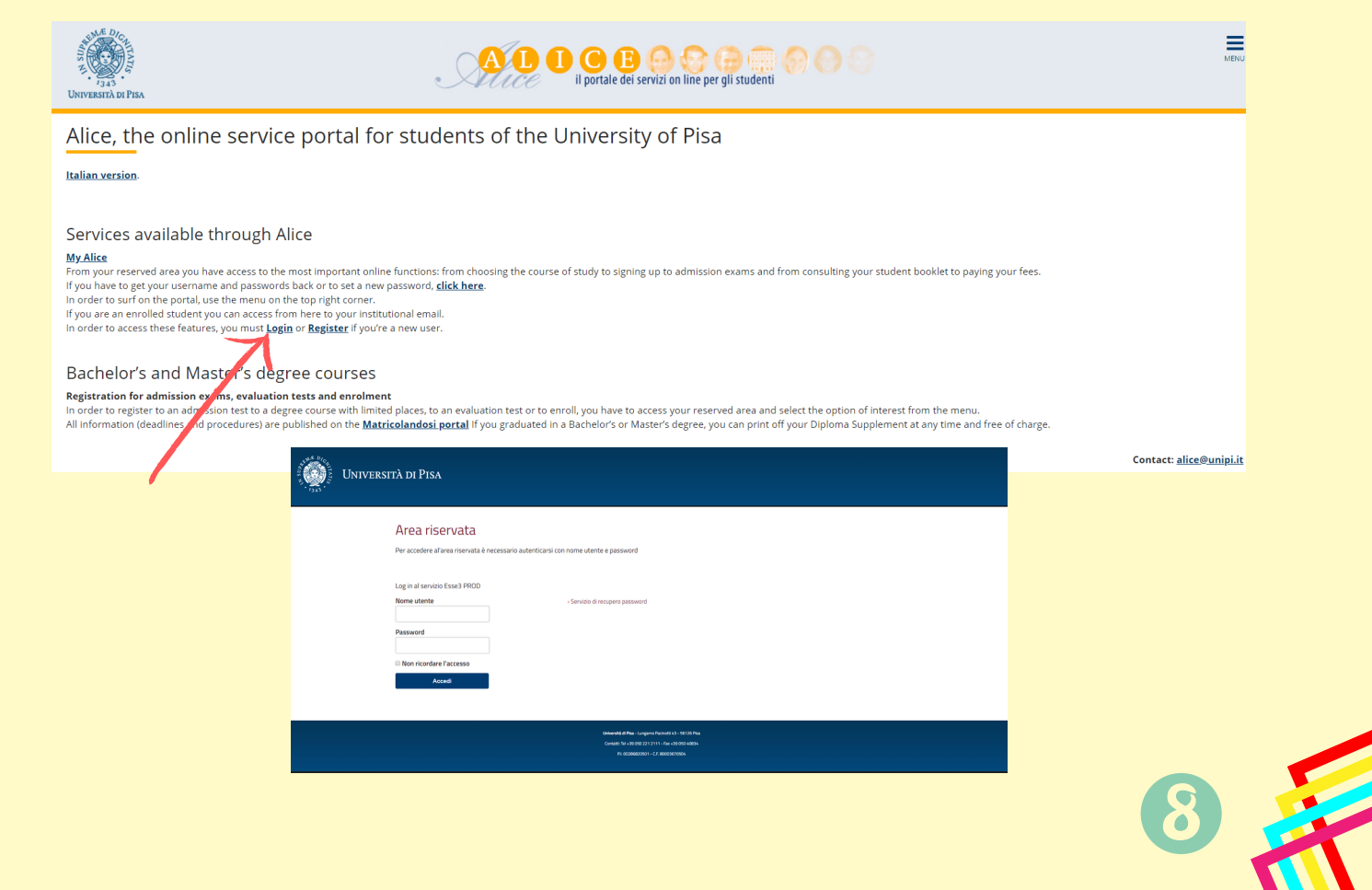

#### This is the Homepage of your personal account.

#### You can find the list of fees from the homepage or from the menu on the left clicking on "Secretariat"

| Welcome                             |                                                                                                    |                                                                                                    |                                                                                        |                                             |                                                      |        | Persona     | area     |         |
|-------------------------------------|----------------------------------------------------------------------------------------------------|----------------------------------------------------------------------------------------------------|----------------------------------------------------------------------------------------|---------------------------------------------|------------------------------------------------------|--------|-------------|----------|---------|
|                                     |                                                                                                    |                                                                                                    |                                                                                        |                                             |                                                      |        | Log out     | activity |         |
| velcome to your personal area       | a!                                                                                                    |                                                                                                    |                                                                                        |                                             |                                                      |        | Other ca    | reers    |         |
| Personal details                    |                                                                                                    |                                                                                                    | View details 🕨                                                                         | Student status                              |                                                      |        | Web Ma      |          |         |
| Control panel                       |                                                                                                    |                                                                                                    | Hide details 🔻                                                                         | Messages                                    |                                                      |        | Home        |          | >       |
|                                     |                                                                                                    |                                                                                                    |                                                                                        | Personal messages                           |                                                      |        | Secretar    |          | >       |
| etails                              | Sta                                                                                                    | atus                                                                                                    | To do                                                                                  | Sender                                      | Title                                                | Da     | te Study Pl |          | >       |
| IX                                  | øF                                                                                                    | Regular                                                                                                    | view                                                                                   |                                             | No messages                                          |        | Career      |          | >       |
|                                     |                                                                                                    |                                                                                                    |                                                                                        |                                             |                                                      |        | Degree      |          | >       |
| lote                                |                                                                                                    |                                                                                                    |                                                                                        |                                             |                                                      |        | Internat    |          | ummer > |
| ote                                 |                                                                                                    |                                                                                                    |                                                                                        |                                             |                                                      |        | School      |          |         |
| ootnote                             |                                                                                                    |                                                                                                    |                                                                                        |                                             |                                                      |        | Internat    |          | tives > |
|                                     |                                                                                                    |                                                                                                    | Noi                                                                                    | notes                                       |                                                      |        | Surveys     |          | >       |
| For payme<br>For payme<br>PhD cours | displays the list of fi<br>ents using non-MAV<br>refits using post offic<br>ng MAV payment slip<br>se – To payment of 3 | ees and their respective amounts.<br>payment slips, you must go to a branch of bank Banca<br>e account make the payment to a'c no<br>s you can go to any to amount<br>0.00 euro for the application process of each PhD cour | di Pisa e Fornacette credito cooperativo.<br>se, the candidate must pay by methods inc | dicated on the website of the University of | of Pisa at http://dottorato.unipl.it/ - "Admission". |        | Cerc        | 1        | ۹.      |
| Addebid                             | unce de                                                                                                    |                                                                                                    |                                                                                        |                                             | Expir                                                |        |             | Payment  |         |
| +                                   | IUV Code                                                                                                    | Description                                                                                                    |                                                                                        |                                             | date                                                 | Amount | € Opaid     | FagorA   | Print   |
|                                     |                                                                                                    |                                                                                                    |                                                                                        |                                             |                                                      |        |             |          | K       |
| +                                   |                                                                                                    |                                                                                                    |                                                                                        |                                             |                                                      |        | € 🚺 paid    |          |         |
| +                                   |                                                                                                    |                                                                                                    |                                                                                        |                                             |                                                      |        | -           |          |         |
|                                     |                                                                                                    |                                                                                                    |                                                                                        |                                             |                                                      |        | 🖲 paid      |          |         |

#### Fees:

- Green light: regular
- Yellow light: fees to pay not expired
- Red light: fees to pay already expired

Select the fee to pay from the column "Invoice" - you can pay it online or print the document and pay it in any bank.

### **Complete your enrolment**

Once you have paid the fees take an appointment with the WIS! (Welcome International Students) helpdesk to complete the enrolment: sending an email to international@unipi.it. You will receive your official matricola/student number, booklet for exams, student card.

The day of the appointment, please, bring with you:

- Visa (if you are a non-EU student)
- Residency Permit or the Post Office receipt of the application, and a photocopy (if you are a non-EU student)
- Payment receipt
- Acceptance letter

Identity document and a photocopy one of the following documents (in Italian or in English):

> -diploma certificate (for High School graduates);

> -certificate of enrolment at a foreign undergraduate university (for students);

-degree certificate (for university graduates).

# **Useful Information**

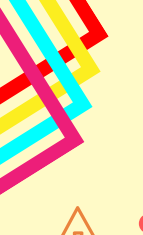

# Set a new password

Once you are officially enrolled (and you have received your Matricola/Student Number) - remember to set a new password in order to access all the services of the University.

You can do it from the Alice Portal: or at this link.

You have to insert your Tax Code and the email, then you'll receive an email with a link to change the password.

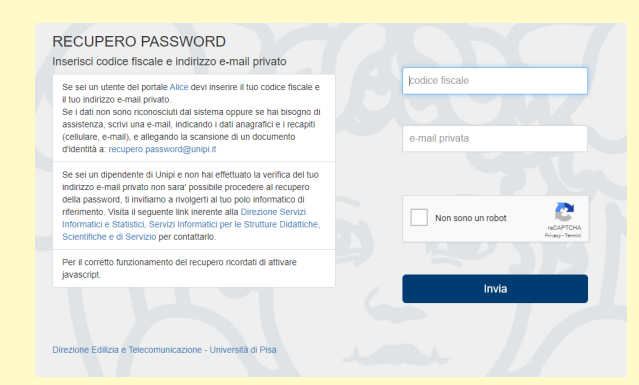

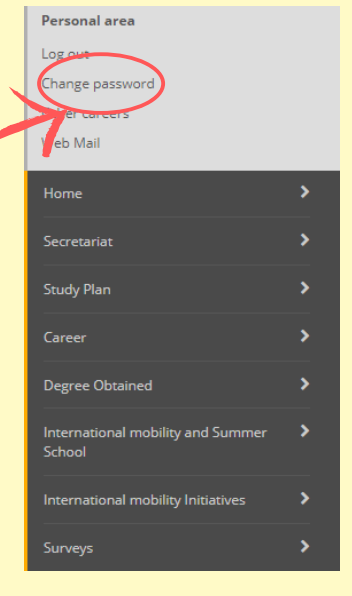

# How can I access the Wi-Fi?

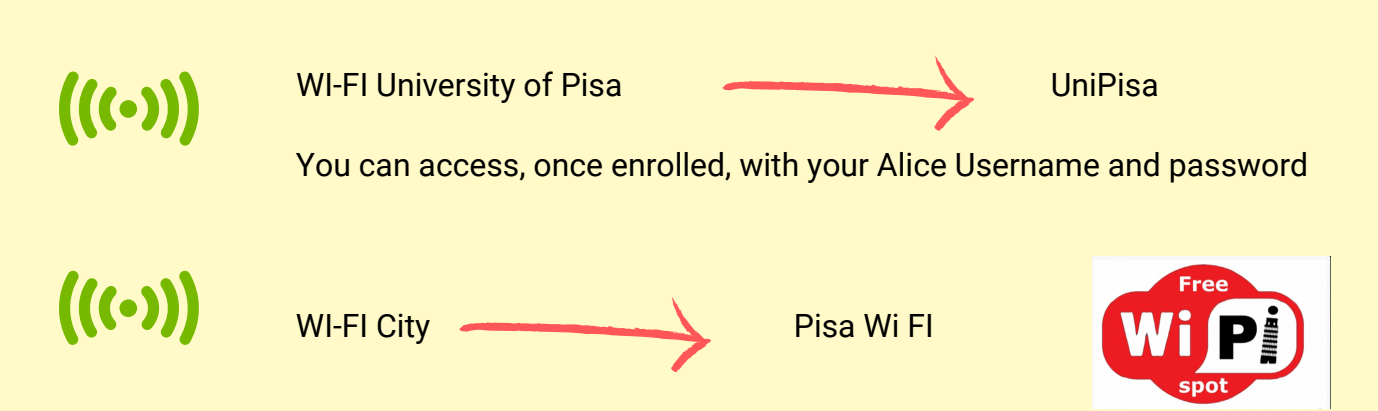

To access the <u>free Wi-Fi provided by the municipality of the city of Pisa</u>, upon first access, register online, fill in the fields, enter the 4-digit PIN which is obtained via SMS. There are hotspots in the whole city.

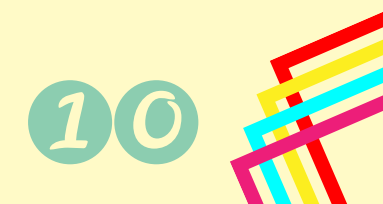

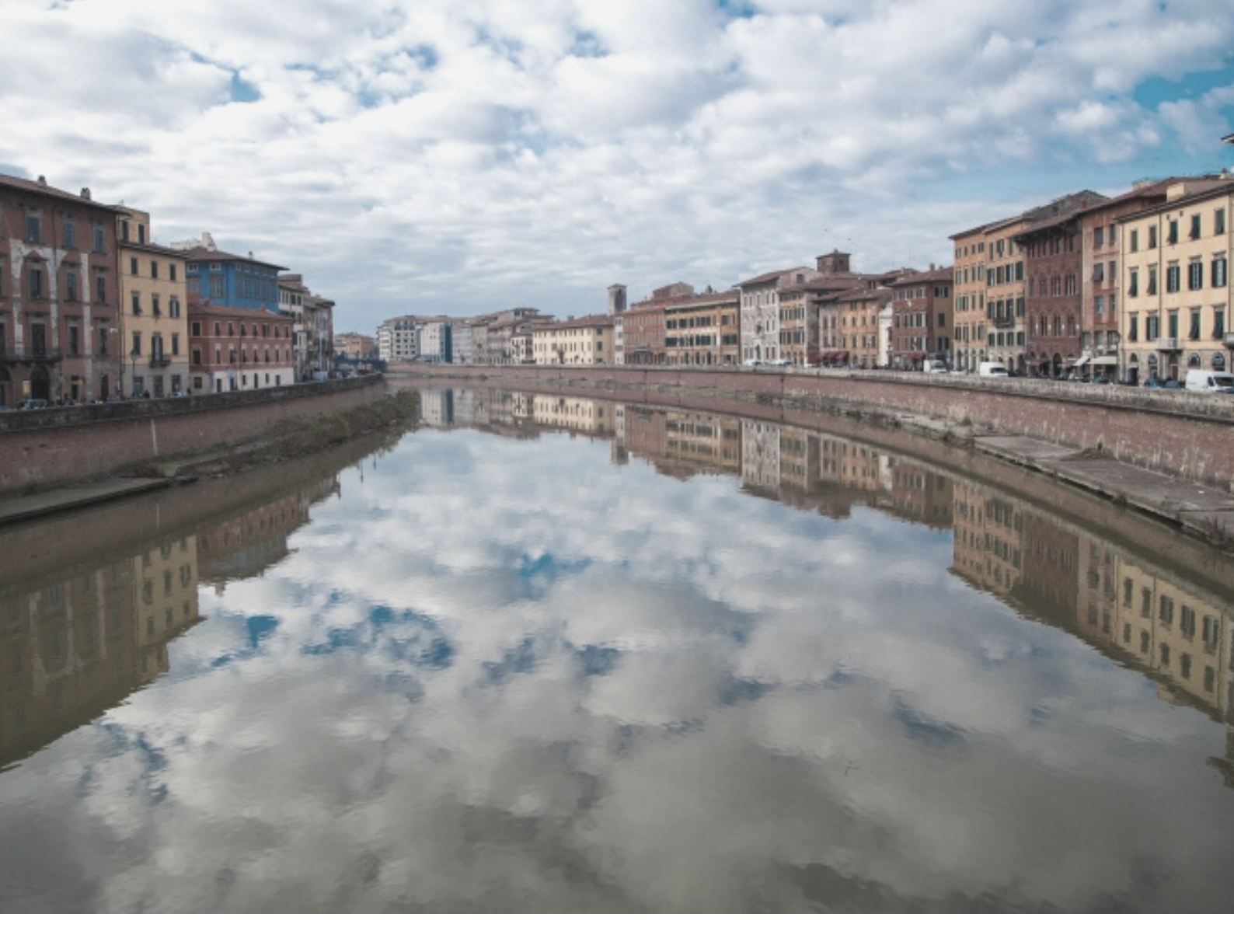

# **SEE YOU SOON IN PISA!**

For technical assistance on the portal: alice@unipi.it

For info about Summer and Winter Schools: international@unipi.it

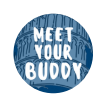

If you have doubts, questions or issues about enrollment, University life, academic matters, life in Pisa, and if you want to be updated about our events, you can make use of the Buddy service.

#### You can:

- send an email to: meetyourbuddy@unipi.it to ask your questions or to book an appointment.

- follow us on Facebook https://www.facebook.com/Meetyourbuddyunipi-102160704474395/
- of follow us on Instagram <u>https://www.instagram.com/meetyourbuddy.unipi/</u>